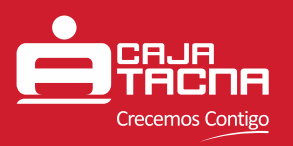

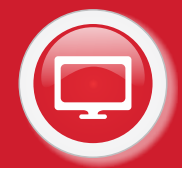

### SERVICIO ELECTRÓNICO SERVICAJA VIRTUAL

A través del Servicio Electrónico ServiCaja Virtual podrá realizar consultas y operaciones de manera rápida y sencilla en cualquiera de nuestras agencias a nivel Nacional.

### Consultas y Operaciones:

- Consulta de Cuentas de Ahorros
  - Detalle de la cuenta
  - Movimientos
- Consulta de Créditos
  - Detalle del crédito
  - Movimientos
- Simulador de Ahorros
- Transferencias
  - Cuentas propias
- Pago de Créditos
  - Abono de crédito propio
  - Cancelación de crédito propio
- Cambio de Clave

### **2** Acceso al Servicio:

Pueden acceder a este servicio los clientes que posean la Tarjeta ServiCard Débito VISA, como medio de consulta y canal de transacciones. Los clientes que posean la tarjeta de identificación electrónica TIE, tales como ServiCard Clásica, ServiCard Empresarial y Mi Primera ServiCard, sólo pueden acceder a este servicio como medio de consulta.

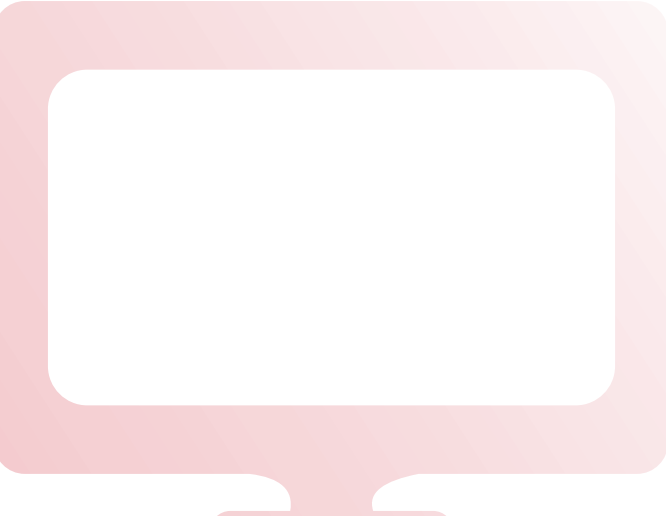

Guía de Usuario - **ServiCaja Virtual** Caja Municipal de Ahorro y Crédito de Tacna S.A. / Canales Electrónicos Página 1 de 15

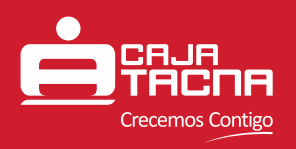

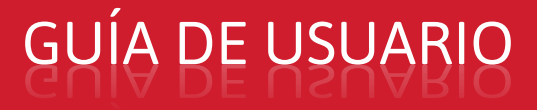

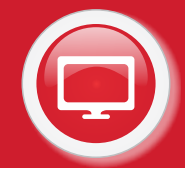

### **Detalle de Transacciones**

A continuación detallaremos los pasos a seguir para hacer uso del ServiCaja Virtual.

Para poder acceder a las múltiples opciones del equipo ServiCaja Virtual deberá identificarse, para ello deberá presionar sobre la pantalla (Loop).

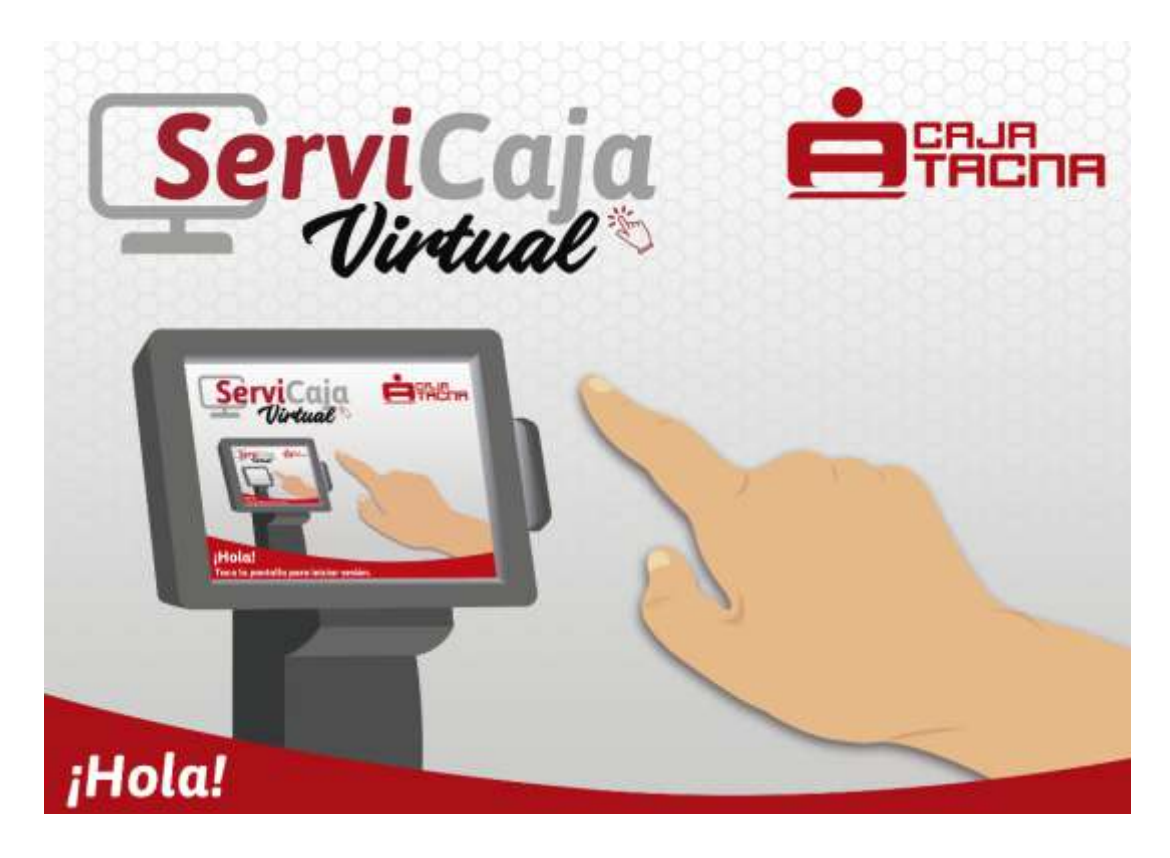

Luego el equipo le mostrará la pantalla de Bienvenida e Identificación.

Usted ahora deberá pasar su tarjeta por el equipo ServiCaja Virtual tal y como se muestra en la imagen interactiva de la pantalla de Bienvenida, si por algún motivo su tarjeta no fue pasada correctamente el equipo le mostrará el mensaje *"Tarjeta No Válida – Pase de nuevo su tarjeta por favor..."* y de ser necesario lo tendrá que hacer de nuevo.

<u>Nota:</u> Este caso puede presentarse con tarjetas deterioradas por el uso o por haber pasado la tarjeta demasiado rápido.

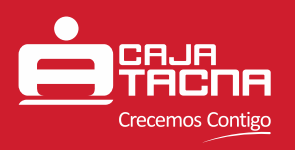

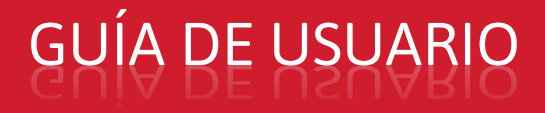

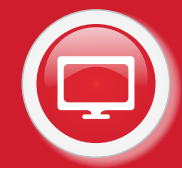

Una vez que usted pase su tarjeta correctamente el equipo le mostrará la siguiente pantalla:

| 2 | 2. Ingrese | su clave per | Sonal. | AUA<br>ACNA       |
|---|------------|--------------|--------|-------------------|
|   | 1          | 2            | 3      | Número de tarjeta |
|   | 4          | 5            | 6      | Clave personal    |
|   | 7          | 8            | 9      |                   |
|   | 0          | •            | X      |                   |
| • | Volver     |              |        | Aceptar           |

Puede suceder que usted demore demasiado en la ejecución de su primera identificación por lo cual el equipo le preguntará ¿Desea más tiempo? Si presiona SI volverá a contar el tiempo de permanencia configurado, si presiona NO volverá a la pantalla de introducción.

**Nota:** Si no presiona ningún botón, el ServiCaja Virtual asumirá que no desea más tiempo para sus transacciones, retornando a la pantalla de inicio (Loop).

Luego de digitar su clave presione el botón [Aceptar] para ingresar al menú de Opciones del equipo ServiCaja Virtual, si no está seguro presione el botón [Volver], esto lo retornará a la pantalla de Bienvenida e Identificación.

Una vez validada su tarjeta y clave pasará a la pantalla del menú Principal donde podrá elegir el tipo de consulta que desea hacer. Como podrá observar en la esquina superior de su derecha se encuentran los datos del cliente (nombre y número de tarjeta), fecha y hora de consulta además del tipo de cambio. En la zona central encontrará las opciones referentes a *Consulta de cuentas de Ahorro, Consulta de Créditos, Simulador de Ahorros, Transferencias, Pago de Créditos y Cambio de Clave.* Finalmente en la parte inferior de su derecha ubicará el botón **[Cerrar sesión]** el mismo que le permitirá dar por terminada su sesión de consulta.

<u>Nota:</u> Es importante que al terminar sus operaci<mark>one</mark>s siempre presione el botón **[Cerrar sesión]** como una medida de seguridad a fin de evitar que otro <mark>usua</mark>rio o persona haga uso de su sesión activa.

> Guía de Usuario - **ServiCaja Virtual** Caja Municipal de Ahorro y Crédito de Tacna S.A. / Canales Electrónicos Página 3 de 15

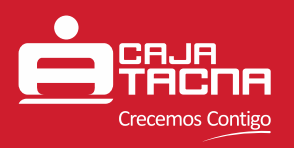

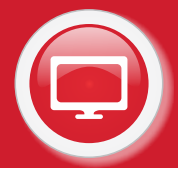

### MENÚ PRINCIPAL PARA TARJETAS SERVICARD EMPRESARIAL, CLÁSICA Y MI PRIMERA SERVICARD

| PCIÓN                                         | Tipo de cambos USA                   | Compra 3.2839 Venta 3.4682                                            |
|-----------------------------------------------|--------------------------------------|-----------------------------------------------------------------------|
|                                               |                                      |                                                                       |
| nsulta de créditos                            | Simulador de                         | :=                                                                    |
| go de créditos                                | Cambio de c                          | \$                                                                    |
| Spoiones no permitidas por el tipo de tarjeta |                                      |                                                                       |
|                                               | rsulta de créditos<br>po de créditos | nsulta de créditos<br>po de créditos<br>po de créditos<br>Cembro de c |

### MENÚ PRINCIPAL PARA TARJETA SERVICARD DÉBITO VISA

| •                                                                                                    |                                          | Fectary have      | 23/11/2018 16-00 p.m.       |  |
|----------------------------------------------------------------------------------------------------|------------------------------------------|-------------------|-----------------------------|--|
| CAJA                                                                                                    |                                          | Niro: de Tarjeta  | ·············0027           |  |
| THCITH                                                                                                    |                                          | Clients           | TATIANA PRESCELA            |  |
|                                                                                                    |                                          | Tipo de cambio US | Compile 3.2839 Venta 3.4662 |  |
| Aenú Principal                                                                                                    |                                          |                   |                             |  |
| SENCIA PRINCIPAL - POR FAVOR SELECCIONE                                                                                                    | UNA OPCIÓN                               |                   |                             |  |
|                                                                                                    |                                          |                   |                             |  |
|                                                                                                    |                                          |                   |                             |  |
| - 11                                                                                                    |                                          |                   | •                           |  |
| <u> </u>                                                                                                    |                                          | 4                 | •                           |  |
| ~                                                                                                    |                                          | 1                 | ••                          |  |
| Consulta de cuentas de ahorros                                                                                                    | Consulta de créditos                     | Simulador d       | e ahorros                   |  |
|                                                                                                    | -                                        |                   |                             |  |
|                                                                                                    | 0                                        |                   | -                           |  |
| 5                                                                                                    | (\$                                      | )                 |                             |  |
| Records and the second second s | an an an an an an an an an an an an an a | 1                 |                             |  |
| Transferencias                                                                                                    | Pago de créditos                         | Cambio de         | tavo                        |  |
|                                                                                                    |                                          |                   |                             |  |
|                                                                                                    |                                          |                   |                             |  |
| Cpciones permitidas por el tipo de tarjeta                                                                                                    | Opciones no permitidas por el tipo de ta | ijetu             |                             |  |
|                                                                                                    |                                          |                   |                             |  |
|                                                                                                    |                                          |                   | Cerrar sesión               |  |
|                                                                                                    |                                          |                   | 1                           |  |

Guía de Usuario - **ServiCaja Virtual** Caja Municipal de Ahorro y Crédito de Tacna S.A. / Canales Electrónicos Página 4 de 15

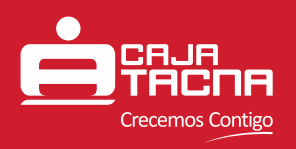

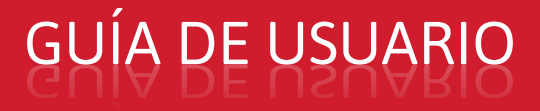

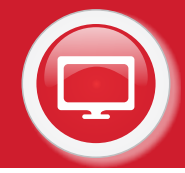

Las opciones disponibles en el ServiCaja Virtual serán detalladas a continuación:

#### **D** Consulta de Cuentas de Ahorros

Esta opción muestra las cuentas vigentes de ahorro que se encuentran relacionadas al Cliente. E n t r e los tipos de cuenta a mostrar están las Cuentas de Ahorro, Cuentas CTS, Cuentas Sueldo y Cuentas de Depósitos a Plazo Fijo. Usted podrá ver el Tipo de Cuenta, el Número de Cuenta, la Moneda y saldo tal y como muestra la siguiente figura:

| onsulta de cuent                                                            | tas de ahorros                                       | Clieste<br>Tipio de Lamfoie US | TATIANA PRISCILLA                 |
|-----------------------------------------------------------------------------|------------------------------------------------------|--------------------------------|-----------------------------------|
| CTA AHORRO PN SOLES<br>Net: Cuenta 009211000058878                          | Alle<br>CTA CTS 50185<br>Nro. Cuenta 001231101974058 | CTA AHORR<br>Niti: Cuenta      | O SVELDO SOLES<br>001211101972373 |
| DEPOSITO A PLAZO FUO<br>Nro. Cuenta 1001416473<br>Saldo disponible 5/ 24.44 |                                                      | 3860 disput                    | DPE SY SSOTILE                    |
|                                                                             |                                                      |                                |                                   |

También se muestra el botón **[Volver]**, el cual le permitirá retornar a la pantalla anterior (menú de Opciones).

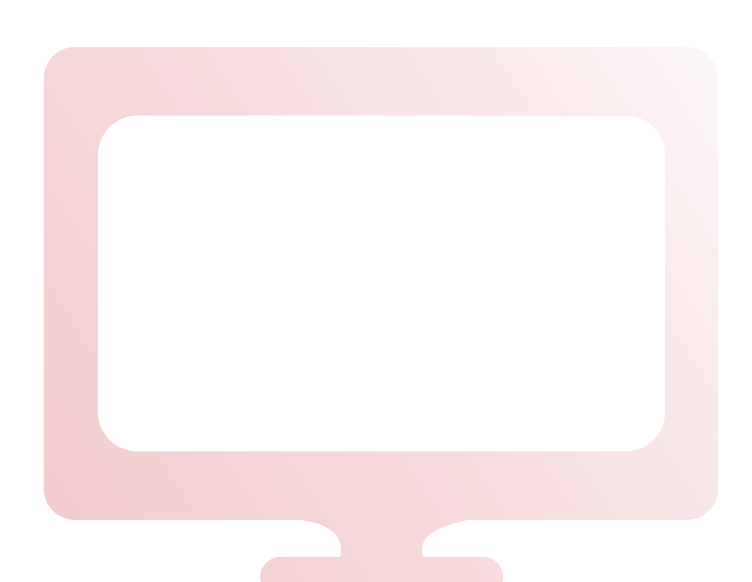

Guía de Usuario - **ServiCaja Virtual** Caja Municipal de Ahorro y Crédito de Tacna S.A. / Canales Electrónicos Página 5 de 15

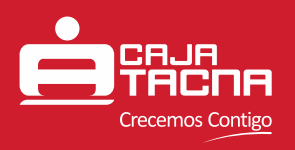

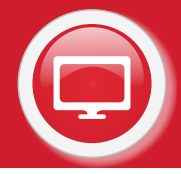

Para consultar el saldo e información de alguna de sus cuentas vigentes deberá presionar sobre el recuadro de la cuenta a consultar. Inmediatamente se mostrará la información relacionada al tipo de cuenta consultado tal y como se muestra en la siguiente pantalla:

| nculta da               | cuentos de oberros        | Tpe de cambie USS | Compra 3,2839 Venta 3,46 |
|-------------------------|---------------------------|-------------------|--------------------------|
| r de la cuenta 00921100 | D098878 y sus movimientos |                   |                          |
| Producto                | CTA AHORRO PN SQLES       |                   | Movimientos              |
| Monéda                  | SOLES                     |                   |                          |
| Nº Cuenta:              | 009211000098878           |                   |                          |
| Nº Cuenta CCE           | 81300921100009887887      |                   | Imprimir 🚛               |
| Saldo Disponible:       | 5/ 130.28                 |                   |                          |
| Saldo Contable:         | S/ 130.28                 |                   |                          |
| Agencia:                | AGENCIA SAN MARTIN        |                   |                          |
| Tasa % (TEA):           | 0.6                       |                   |                          |
| Feche de aperturie:     | 22/06/2017                |                   |                          |
| Fecha de vencimient     | a1                        |                   |                          |
|                         | ACTIVA                    |                   | Inicio 🏠                 |

Adicionalmente y desde la misma pantalla usted podrá consultar también sus últimos 10 (diez) movimientos, para ello solo deberá presionar el recuadro denominado [Movimientos].

|                        |                          |               |                   | Tipo de cambio USS | Compra 3.2839 | Venta 3.4682 |
|------------------------|--------------------------|---------------|-------------------|--------------------|---------------|--------------|
| onsulta                | de cuentas               | de aho        | rros              |                    |               |              |
| talle de la cuenta 009 | 211000098878 y sus movim | ientas        |                   |                    |               |              |
|                        |                          |               |                   |                    |               |              |
| FECHA Y HORA           | TIPO DE MOVIMIENTO       | MONTO         | CANAL             |                    | Detaile cuir  | :=           |
| 9/11/2018 16:00:11     | RET                      | - 5/ 480.74   | SERVICĂJA VIRTUAL |                    | Cretaine Cale |              |
| 1/11/2018 15:39:58     | TRF                      | + 1/ 500.00   | SERVICAJA VIRTUAL |                    | 1             |              |
| 9/11/2018 11:46:29     | TRF                      | + 5/ 50.00    | SERVICAJA CINLINE |                    | Imprimir      |              |
| 9/11/2018 19:38:09     | 177                      | -5/010        | ASENCIA PRIMCIPAL |                    |               | States and   |
| 19/11/2018 19:38:09    | THE                      | - 5/ 2.818.70 | AGENCIA PRINCIPAL |                    |               |              |
| 12/11/2018 18:55:40    | TRF                      | - 5/ 622 38   | AGENCIA PRINCIPAL |                    |               |              |
| 19/11/2018 11:03:41    | 7343                     | + 1/1.500.00  | SERVICAJA VIRTUAL |                    |               |              |
| 2/11/2018 19:08:22     | TAF                      | + 5/1,000.00  | SERVICAJA VIRTUAL |                    |               |              |
| 2/11/2018 19:07:28     | TRF                      | = 5/ 1.000.00 | SERVICAVA VIRTUAL |                    | -             |              |
| 0/11/2018 1649-57      | TIF                      | - 5/ 200.00   | CRUERCIS ATM      |                    | Inicio        |              |
|                        |                          |               |                   |                    | CONTRACT,     |              |
|                        |                          |               |                   |                    |               |              |
|                        |                          |               |                   |                    |               |              |

Guía de Usuario - **ServiCaja Virtual** Caja Municipal de Ahorro y Crédito de Tacna S.A. / Canales Electrónicos Página 6 de 15

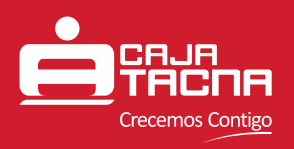

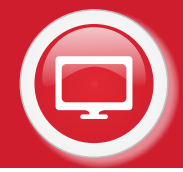

Para finalizar su consulta y regresar a la pantalla anterior deberá presionar el recuadro denominado **[Volver]**, para finalizar su consulta y salir del ServiCaja Virtual deberá presionar el recuadro **[Cerrar sesión]**.

<u>Nota:</u> La información mostrada en Saldos y Movimientos podrá ser impresa presionando el recuadro **[Imprimir]** ubicado en la misma pantalla.

### **2** Consulta de Créditos:

Esta opción muestra información de los créditos vigentes relacionados con el Cliente, identificándose el Nombre del producto, Número del crédito, Moneda y monto desembolsado.

Para acceder a esta opción deberá presionar sobre el recuadro Consulta de Crédito del menú de Opciones del equipo ServiCaja Virtual. Para consultar los datos de la cuenta de crédito, presionar sobre el recuadro del crédito a consultar.

| one sobre el crédito para mayor detalle                               | :OS                                                                    |                                                                                               |
|-----------------------------------------------------------------------|------------------------------------------------------------------------|-----------------------------------------------------------------------------------------------|
| MICROEMPRESA<br>ire. Crédito 929119<br>fonto Desembolsado 5/ 2.000.00 | MICROEMPRESA<br>Neo. Crédito 930168<br>Monto Desembolisado 5/ 2.500.00 | MICROEMPRESA<br>Nro. Crédito 930209<br>Monto Desembolisado 5/ 1.000.00                        |
| NICROEMPRESA<br>iro. Crédito 930307<br>Aonto Desembolsado S/ 5.000.00 | MICROEMPRESA<br>Nro. Crédito 930325<br>Monto Desembolisado 5/ 5.000.00 | CONSUMO NO REVOLVENTE<br>TRABAJADORES<br>Nro. Crédito 975642<br>Monto Desembolisado S/ 800.00 |

Al consultar la Cuenta de Crédito el equipo mostrará Información referente al mismo que incluye el producto, número, moneda, TCEA, fecha de desembolso, monto desembolsado, saldo capital, cuota pactada, analista y teléfono de analista.

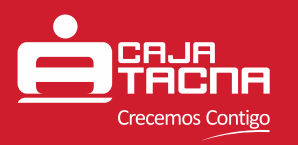

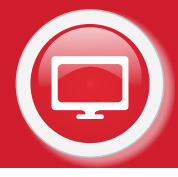

|                                 |                                 | Tipo de carolisis UNS | Compre 3.2039 Venta 3.404 |
|---------------------------------|---------------------------------|-----------------------|---------------------------|
| onsulta de c                    | réditos                         |                       |                           |
| alle del crédito 929119 y nan s | povimientos                     |                       |                           |
|                                 | 600700766.00007.0               |                       | Movimientos               |
| Producto:                       | MICHDEMPRESA<br>038138          |                       |                           |
| Moneda:                         | 50155                           |                       |                           |
| TCEA                            | 49.8011                         |                       |                           |
| Fecha de desembolso:            | 22/11/2017                      |                       |                           |
| Monto desembolsado:             | SF 2,000.00                     |                       |                           |
| Saldo de capital:               | 5/ 199.49                       |                       |                           |
| Cuota pactada:                  | S/ 206.54                       |                       |                           |
| Analista                        | RAMIREZ BLANQUILLO WENDY JANETT |                       | -                         |
| Teléfono de analista            | 988589730                       |                       | Inido 🏫                   |
|                                 |                                 |                       | 15                        |
|                                 |                                 |                       |                           |

Adicionalmente y desde la misma pantalla Ud. podrá consultar también sus últimos 10 (diez) movimientos (abonos), para ello solo deberá presionar el recuadro denominado [Movimientos].

|                     |                       |        |                   | Clente<br>Tipo de cantino USS | Compile 3,2839  | Vevra 3.4682 |
|---------------------|-----------------------|--------|-------------------|-------------------------------|-----------------|--------------|
| le del crédito 929: | 119 y sus movimientos |        |                   |                               |                 |              |
| CNA Y HORA          | TIPO DE MOVIMIENTO    | MONTO  | CANAL             |                               | Dutalle celd    | :            |
| 2/10/2018 09:08:08  | ABO                   | 206.50 | AGENCIA HIGUERETA |                               | - Londance Ores |              |
| 8/09/2018 11.4730   | ABO                   | 211.30 | ADENCIA HIDURAETA |                               |                 |              |
| 7/08/2018 10:41:57  | ABO.                  | 211.00 | AGENCIA HIQUERETA |                               |                 |              |
| 1/07/2018 15:08:58  | ABO                   | 213 00 | AGENCIA HIDURRETA |                               |                 |              |
| 2/06/2018 09:05 34  | ABO                   | 206.65 | AGENCIA HIGUERETA |                               |                 |              |
| 2/05/2018 00:04:14  | ABD                   | 105.50 | AGENCIA HIGUERETA |                               |                 |              |
| 3/04/2018 09:88:59  | 480                   | 205.80 | AGENCIA HISUERETA |                               |                 |              |
| 2/03/2018 09/22/27  | ABO                   | 205.60 | AGENCIA HIGUERETA |                               |                 |              |
| 1/02/2018 18:34:10  | A80                   | 305.60 | ADENCIA HEGUERETA |                               | _               |              |
| 5/01/2018 11:05:18  | ABO                   | 209.00 | AGENCIA HISLERETA |                               | Inicio          | <b>n</b>     |
|                     |                       |        |                   |                               |                 |              |
|                     |                       |        |                   |                               |                 |              |
| 1,0118 11.01 13     | ABD                   | 209.00 | AGÈNCIÀ HELEFETA  |                               | Inicio          | •            |

Al finalizar su consulta, presione sobre el recuadro **[Volver]** para retornar a la pantalla anterior, **[Inicio]** para regresar al menú principal o **[Cerrar sesión]** para salir del ServiCaja Virtual.

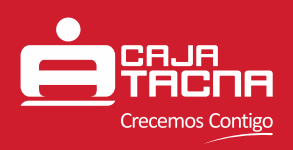

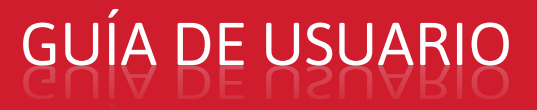

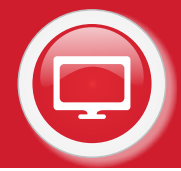

#### **3** Simulador de Ahorrros

Esta opción nos permite efectuar una Simulación de un Depósito a Plazo Fijo, ya sea en Moneda Nacional o Extranjera en un determinado periodo de tiempo y sobre un monto determinado. Para ello deberá seleccionar en la pantalla la Moneda, el Plazo y el Monto de depósito a simular. Para poder realizar la simulación presione el recuadro **[Siguiente]**.

| imula              | dor de ahorros                         |                          |                |     |             |
|--------------------|----------------------------------------|--------------------------|----------------|-----|-------------|
| Recisione la recen | eda, plazo y receto para lekslar la de | nulación del Productu DP | Fertina fibili | ral |             |
|                    |                                        | 1                        | 2              | 3   |             |
| Monsula            | D99 on \$0425                          |                          | 5              | 6   |             |
| Pate               | 100 mm                                 | 7                        | 8              | 9   | settiment S |
| WEITED.            |                                        | o                        | 8              | a   |             |
|                    |                                        |                          |                |     |             |

Una vez procesada la información el equipo le mostrará la siguiente pantalla de resultado. Para finalizar su consulta y regresar a la pantalla anterior deberá presionar el recuadro denominado **[Volver]**, para finalizar su consulta y salir del ServiCaja Virtual deberá presionar el recuadro **[Cerrar sesión]**.

| Tado de la simulación do aborros, Posibietar DHF Persona Haturel<br>Ferra Jusciel JU/LCR08 d<br>ferra Final JRT2/2019<br>Taure 400 alian<br>Morrela BOLE<br>Cagna M/ 430030 | la operación se málicó ros delte. | ancon a      | ð      |  |
|----------------------------------------------------------------------------------------------------|-----------------------------------|--------------|--------|--|
| Ferra Jussiel 33/16/3038 3<br>ferra Final / 2013/2019<br>Fizze 400 alse<br>Moneste 10/163<br>Capital M 4300300                                                              | la operación se makté con duito.  | and a second | •<br>• |  |
| Determine V/ 725.06<br>TAAN. 5.05<br>TREAN. 5.05                                                                                                    | V                                 |              |        |  |
| ◆ Vistor                                                                                                    |                                   | Time with    | G      |  |

<u>Nota:</u> La información mostrada en la pantalla de resultado de la simulación podrá ser impresa presionando el recuadro [Imprimir] ubicado en la misma pantalla.

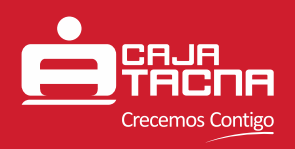

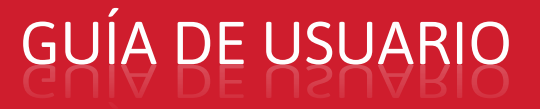

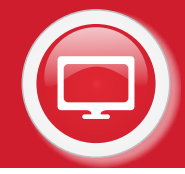

### **Transferencias:**

Esta opción le permite realizar transferencias entre cuentas propias.

#### Transferencias a cuentas propias:

Para efectuar transferencias entre cuentas propias del cliente deberá ejecutar los siguientes pasos:

- Seleccionar el recuadro [Transferencias].
- Presionar sobre la casilla "Cuenta origen".
- De la lista mostrada seleccionar la Cuenta Origen a emplear para efectuar la transferencia.
- Presionar sobre la casilla "Cuenta destino".
- De la lista mostrada seleccionar la Cuenta Destino a emplear para efectuar la transferencia.
- Presionar sobre la casilla "Monto".
- Ingresar la cantidad a transferir.
- Si está seguro presionar el recuadro [Siguiente].

| ansferencias<br>ione fas cuentas de origen y destino, e ingrese el monto a t | ransferir |   |   |           |
|------------------------------------------------------------------------------|-----------|---|---|-----------|
|                                                                              |           |   |   |           |
| Cuenta origen: AHO SUEL   2373   Disp. S/ 3.584                              | 1         | 2 | 3 |           |
| Cuenta destina: CTA AHO   8878   Disp. S/ 130.21                             | 4         | 5 | 6 |           |
| Aonto: 200                                                                   | 7         | 8 | 9 | Siguiente |
| ) El monto ingresado será en la moneda de la cuenta<br>estino.               | 0         | 8 | • |           |
|                                                                              |           |   |   |           |

Nota: Para poder efectuar transferencias el cliente deberá contar con dos (2) o más cuentas de ahorro y solo se podrá efectuar transferencias entre cuentas de ahorro de la misma moneda. Antes de efectuar la transacción el equipo le pedirá que ingrese nuevamente su clave a fin de validar su identificación como medida de seguridad.

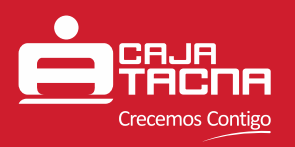

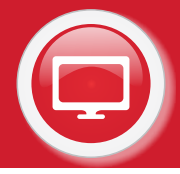

Al ejecutar la transferencia el equipo emitirá de ser la respuesta positiva, una pantalla de resultado confirmando la transferencia, la información de esta pantalla puede imprimirse en un voucher seleccionando el recuadro [Imprimir]; se recomienda esta acción para conservar un comprobante de la transacción efectuada.

| Cliente: OVERSLUUS ABSI TATIANA PRISCIEL<br>Cta. Ongen: AHO SUEL † 2373<br>Moneda: SOLES                                                                                                    | OVERSLUUS ABSI TATIANA PRISCILL<br>AHO SUEL [ 2373<br>SOLES<br>200.00<br>5/ 0 | ransfere                                                                       | ncias                                                           |                                    |            |
|----------------------------------------------------------------------------------------------------|-------------------------------------------------------------------------------|--------------------------------------------------------------------------------|-----------------------------------------------------------------|------------------------------------|------------|
| Cliente: OVERSEUUS ABSI TATIANA PRISCIEL<br>Cta. Origen: AHO SUEL † 2373 Su operación se realizó con ésito.<br>Moneda: SOLES                                                                                                    | OVERSLUUS ABSI TATIANA PRISCILL<br>AHO SUEL (2373<br>SOLES<br>200.00<br>5/ 0  | sultado de la operac                                                           | ión de transferencias                                           |                                    | e.         |
| Cta. Origen: AHO SUEL   2373 International State Particle Concentration (International Concentration) International Concentration (International Concentration) International Concentration                                                                                                    | AHO SUEL   2373<br>SOLES<br>200.00<br>5/ 0                                    | Cliente:                                                                       | OVERSLUUS ABSI TATIANA PRISCILI                                 | Su couractón se realizó con ásite  | Inicio 🏫   |
| Moneda: SQLES                                                                                                    | soles<br>200.00<br>5/0                                                        | Cta. Origen:                                                                   | AHO SUEL   2373                                                 | Su operation se realito con callo. | Immeinie 🚍 |
|                                                                                                    | = 200.00<br>= 5/ 0                                                            | Moneda:                                                                        | SOLES                                                           |                                    |            |
| Monto cangado: 200.00                                                                                                    | 5/0                                                                           | Monto cargado:                                                                 | 200.00                                                          |                                    |            |
| Tipo de cambio: 5/ 0                                                                                                    |                                                                               | Tipo de cambio:                                                                | 5/ 0                                                            |                                    |            |
| Visional City Anno 18878                                                                                                    | CIA ANU BERA                                                                  | Monoda:                                                                        | CTA AND L8878                                                   |                                    |            |
| THE PLATE AND A DECEMBER OF A DECEMBER OF A | STATE                                                                         | Monto abonado:                                                                 | 200.00                                                          |                                    |            |
| Monto abonador 200.00                                                                                                    | SOLES 200.00                                                                  | Fecha y hora:                                                                  | 23/11/2018 17:02:02                                             |                                    |            |
| Monto abonado: 200.00<br>Fecha y hora: 23/11/2018 17:02:02                                                                                                    | SOLES<br>500.00<br>23/11/2018 17:02:02                                        |                                                                                |                                                                 |                                    |            |
| Cta. Destino: CTA AHO   8878<br>Moneda: SOLES                                                                                                    | CTA AHO J 8878                                                                | Tipo de cambio:<br>Cta. Destino:<br>Moneda:<br>Monto abonado:<br>Fecha y hora: | 5/0<br>CTA AHO   8878<br>SOLES<br>200.00<br>23/11/2018 17:02:02 |                                    |            |
| Moneda: SOLES                                                                                                    |                                                                               | Moneda                                                                         | SOLES                                                           |                                    |            |
|                                                                                                    | SOLES                                                                         | Monto abonado:                                                                 | 200.00                                                          |                                    |            |
| Monto abonado: 200.00                                                                                                    | SOLES 200.00                                                                  | Fecha y hora:                                                                  | 23/11/2018 17:02:02                                             | Concernance of the                 |            |
| Monto abonado: 200.00                                                                                                    | 50LES<br>× 200.00<br>23/11/2018 17/02/02                                      | station y mean                                                                 |                                                                 |                                    |            |
| Monto abonado: 200.00<br>Fecha y hora: 23/11/2018 17:02:02                                                                                                    | SOLES<br>200.00<br>23/11/2018 17:02:02                                        |                                                                                |                                                                 |                                    |            |

### Pago de Créditos:

Esta opción nos permite realizar abonos y cancelación de créditos.

**Nota:** Para las opciones de abono y cancelación de un crédito, usted podrá hacerlo en:

- La misma moneda de su cuenta de ahorros o
  - Distinta moneda de su cuenta de ahorros.

Para realizar utilizar esta opción el cliente deberá realizar el siguiente procedimiento:

- Seleccionar el tipo de operación: [Abono] ó [Cancelación].
- Presionar sobre la casilla "Cuenta".
- De la lista mostrada seleccionar la cuenta origen a emplear para efectuar el abono o cancelación del crédito.
- Presionar sobre la casilla "Crédito".
- De la lista mostrada seleccionar el crédito al cual se desea abonar o cancelar.
- Automáticamente después de seleccionar el crédito a abonar o cancelar, se mostrará el monto a pagar, el tipo de cambio aplicado de ser el caso y el monto a debitar.
- En seguida ingresar su clave secreta (4 dígitos).
- Si está seguro presionar el recuadro [Siguiente].

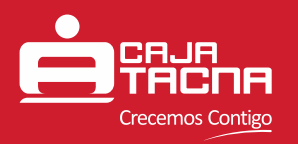

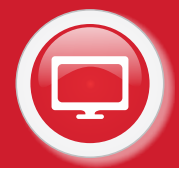

|                                            |                                                                                                    |                |   | Tipo de cambio USS | Compra 3.2838 Vents 3.4 |
|--------------------------------------------|----------------------------------------------------------------------------------------------------|----------------|---|--------------------|-------------------------|
| Pago                                       | de crédito                                                                                                    |                |   |                    |                         |
| eleccione el tip                           | ao de operación, el crédito y la cuenta, e ingrese e                                                            | i monto a paga | 5 |                    |                         |
|                                            |                                                                                                    |                |   |                    |                         |
| Tipo de<br>operación:                      | Abeno Cancelación                                                                                               |                |   |                    |                         |
| Cuenta                                     | CTA AHORRD   2373   DISP. S/ 3.384.: 👻                                                                          | 1              | 2 | 3                  |                         |
| Créditor                                   | 929119   TOTAL 5/ 207.34                                                                                        | 4              | 5 | б                  | Similar                 |
| Monto:                                     | 207.34                                                                                                    | 7              | 8 | 9                  |                         |
| (*) Toda tra<br>de 0.005% (<br>modificator | nsacción financiera està sujeta al pago de ITF<br>de acuerdo al TUO de la ley N° 28194 y su<br>ia ley N° 29667. | 0              |   | Ø                  |                         |
|                                            | 12 1 JAN 1 JAN 1 JAN 1 JAN 1 JAN 1 JAN 1 JAN 1 JAN 1 JAN 1 JAN 1 JAN 1 JAN 1 JAN 1 JAN 1 JAN 1 JAN 1 JAN 1 JAN  |                |   |                    |                         |
|                                            |                                                                                                    |                |   |                    |                         |

• A continuación aparecerá una pantalla de verificación con los datos de la operación si están conforme a la operación que desea realizar presione el recuadro **[Procesar]**.

| Action:     CANCELACION     1     2     3       to:     929119     1     2     3       o a abonan:     5/ 207.34     4     5     6       ta:     12/12     4     5     6       ta:     001211101972373     7     8     9       ds: cample:     5/ 0     0     5 |                         |                              |   |   |   |          |
|----------------------------------------------------------------------------------------------------|-------------------------|------------------------------|---|---|---|----------|
| o a abonar: \$/ 207.34   a: 12/12   b: 12/12   b: 001211101972373   o a cargae: \$/ 207.34   d: 5/ 0                                                                                                    | seración:<br>édito:     | CANCELACION<br>929119        | 1 | 2 | 3 |          |
| tes 001211101972373<br>to a cargae: 5/ 207.34 7 8 9<br>te cambio: 5/0                                                                                                    | onto a abonan<br>iota:  | 5/ 207.34<br>12/12           | 4 | 5 | 6 | Procesar |
|                                                                                                    | enta:<br>onto a cargat: | 001211101972373<br>5/ 207.34 | 7 | 8 | 9 |          |
|                                                                                                    | grese su Clave:         | ****                         | 0 | 法 | Ø |          |

Guía de Usuario - **ServiCaja Virtual** Caja Municipal de Ahorro y Crédito de Tacna S.A. / Canales Electrónicos Página 12 de 15

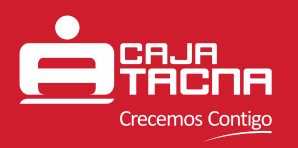

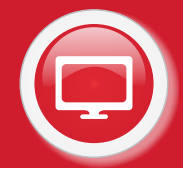

 Al finalizar se mostrará la siguiente pantalla confirmando la operación realizada; desde esta pantalla se imprimirá el voucher correspondiente.

| ago de             | crédito                          | Cierte<br>Tipo de cambio 1818      | Compra 1.2830 Venta 3.462 |
|--------------------|----------------------------------|------------------------------------|---------------------------|
| itado de la operac | ión de pago de crédito           |                                    |                           |
|                    |                                  |                                    | Inicio 🏫                  |
| Operación          | CANCELACION                      | Su operación se realizó con ésito. | -                         |
| Cherology          | OVERSILIUS ABSI TATIANA PRISCILI |                                    | Inerimir 🚍                |
| Custa parada       | 1203                             |                                    | a constant of the second  |
| Monto abonado      | \$7.207.54                       |                                    |                           |
| Cuenta origen:     | 001211101972573                  |                                    |                           |
| Monto cargado:     | 5/ 207.34                        |                                    |                           |
| Tipo de cambio:    | 5/0                              |                                    |                           |
| Fecha y Hora:      | 23/11/2018 17:10:06              |                                    |                           |
|                    |                                  |                                    |                           |

### **6** Cambio de Clave:

Esta opción nos permite efectuar el cambio de contraseña asociado a nuestra tarjeta, para ello deberá tener en consideración que el registro de esta nueva clave se ejecutará cambiando su clave actual por la nueva.

| ambio de            | e clave                       |       |    | 1000 | Surger Louis vene Long                   |
|---------------------|-------------------------------|-------|----|------|------------------------------------------|
| eguridael, debe cam | biar su dave personal regular | mente |    |      |                                          |
|                     |                               | 1     | 2  | 3    |                                          |
| Clave Actual        | ****                          | 4     | 5  | 6    |                                          |
| Nueva clave:        | ****                          |       | 10 |      | Procesar 📏                               |
| Confirmar clave:    | ****                          | 7     | 8  | 9    | an an an an an an an an an an an an an a |
|                     | 12                            | 0     | 85 | •    |                                          |
|                     |                               |       |    |      |                                          |
|                     |                               |       |    |      |                                          |

Guía de Usuario - **ServiCaja Virtual** Caja Municipal de Ahorro y Crédito de Tacna S.A. / Canales Electrónicos Página 13 de 15

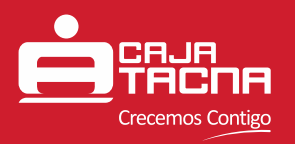

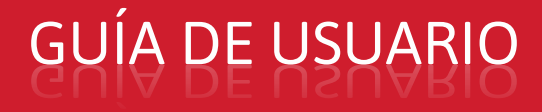

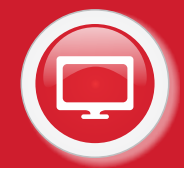

Para efectuar el cambio de Contraseña ejecute los siguientes pasos:

- Presionar sobre la Casilla "Clave Actual".
- Ingresar su contraseña actual.
- Presionar sobre la casilla "Nueva Clave".
- Ingrese su nueva contraseña.
- Presionar sobre la casilla "Confirmar Clave".
- Ingrese la confirmación de su nueva clave.
- Si está seguro presione sobre el recuadro [Procesar].

Una vez ejecutada la transacción el equipo emitirá un mensaje de Éxito o Fracaso según sea el caso.

|                                                                             | Fecha y hora        | 23/11/2018 17:15 p.m.      |
|-----------------------------------------------------------------------------|---------------------|----------------------------|
| CAJA                                                                        | Niro, de Tarpeta    |                            |
| TACAR                                                                       | Cliente             | TATIANA PRESCILLA          |
|                                                                             | Tipo de cambio US\$ | Compra 3,2839 Venta 3.4682 |
| Cambio de clave                                                             |                     |                            |
|                                                                             |                     |                            |
| mprima el voucher y luego cierre la sesion para ingresar con su nueva ciave |                     |                            |
|                                                                             |                     |                            |
|                                                                             |                     | terresterte 📑              |
|                                                                             |                     |                            |
| Su operación se realizó con éxito.                                          |                     |                            |
|                                                                             |                     |                            |
|                                                                             |                     |                            |
|                                                                             |                     |                            |
|                                                                             |                     |                            |
|                                                                             |                     |                            |
|                                                                             |                     |                            |
|                                                                             |                     |                            |
|                                                                             |                     |                            |
|                                                                             |                     |                            |
|                                                                             |                     |                            |
|                                                                             |                     |                            |
|                                                                             |                     | Correction (CA)            |
|                                                                             |                     | Cerrar sesion              |
|                                                                             |                     |                            |
|                                                                             |                     |                            |
|                                                                             |                     |                            |
|                                                                             |                     |                            |
|                                                                             |                     |                            |
|                                                                             |                     |                            |
|                                                                             |                     |                            |
|                                                                             |                     |                            |
|                                                                             |                     |                            |
|                                                                             |                     |                            |
|                                                                             |                     |                            |
|                                                                             |                     |                            |
|                                                                             |                     |                            |
|                                                                             |                     |                            |
|                                                                             |                     |                            |
|                                                                             |                     |                            |
|                                                                             |                     |                            |

Guía de Usuario - **ServiCaja Virtual** Caja Municipal de Ahorro y Crédito de Tacna S.A. / Canales Electrónicos Página 14 de 15

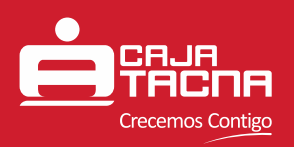

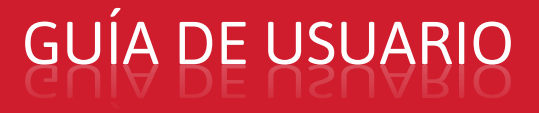

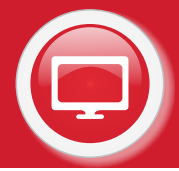

### **CONSIDERACIONES ESPECIALES**

- Los siguientes créditos no aplican para el pago en este canal:
  - Crédito en estado vencido
  - Crédito en estado judicial
  - Crédito en estado incobrable
  - Crédito Credidiario
  - Crédito Hipotecario
  - Crédito RFA
  - Crédito PFE
  - Crédito Prendario
- No se podrán realizar abonos mayores para el pago de cuota. Si el cliente desea realizar el pago de más de una cuota si podrá hacerlo pero realizando la operación en forma individual por cada cuota y siempre por el monto total de la misma.
- 3 Los siguientes tipos de cuenta no se consideran para las transacciones por ServiCaja Virtual:
  - Cuentas con tipo de firma mancomunada
  - Cuentas tipo de persona Jurídica
  - Cuentas ahorro a la vista
  - Cuentas en estado bloqueado
  - Cuentas en estado Inactivo
- Los Montos mínimos de transacciones por el ServiCaja Virtual son S/.10 (diez con 00/100 soles) y US\$5 (cinco con 00/100 dólares); y los montos máximos son S/ 3,000 (tres mil con 00/100 soles) y US\$ 1,000 (un mil con 00/100 dólares).

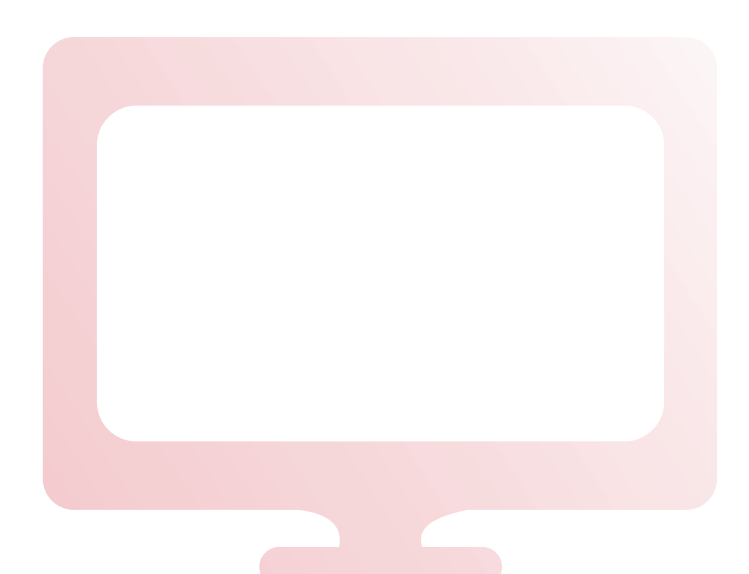

Guía de Usuario - **ServiCaja Virtual** Caja Municipal de Ahorro y Crédito de Tacna S.A. / Canales Electrónicos Página 15 de 15